## Cardinal – Employee Self Service Quick Guide

1. Go to **my.cardinal.virginia.gov** and select "User Registration" at the bottom.

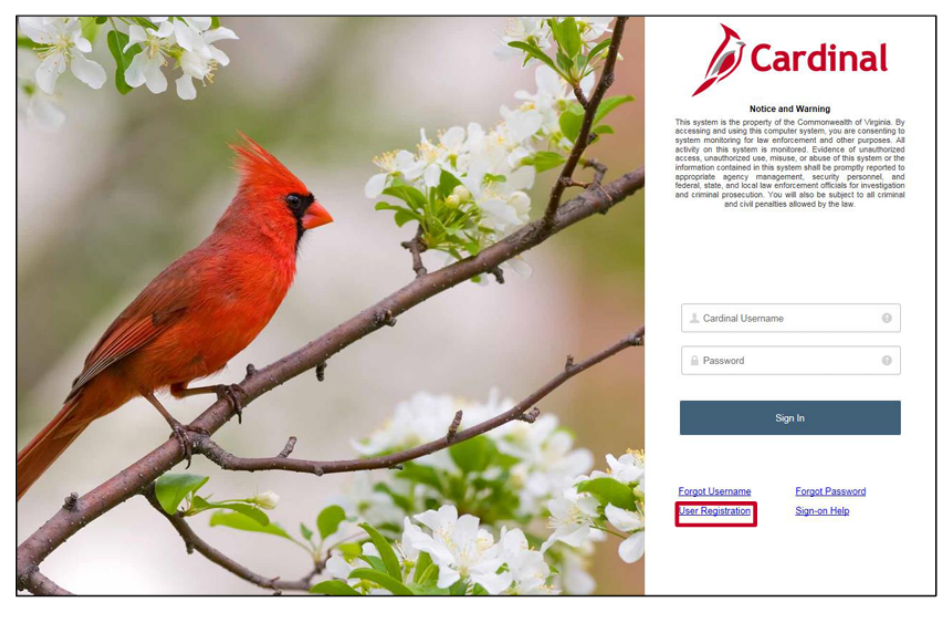

- 2. Make sure "active state employee" is selected. Click "next."
- 3. Enter your 11-digit state ID number.
  - a. **This number can be found in HokieSpa**. Go to <u>hokiespa.vt.edu</u> and navigate to the Hokie Team tab, then click on Employment information.
  - b. Please note that this number is **NOT** your Virginia Tech employee ID number.
- 4. Enter the last 4 digits of your social security number.
- 5. Complete the Captcha and click "next."
- 6. Confirm that the agency listed is correct (20800 VA Polytech Inst & State Univ, or 22900 VA Coop Extension and Agricultural Experiment Station). If it is correct, click "next."
  - a. If it is not correct, do not proceed. Submit a helpdesk ticket via email to <u>VCCC@vita.virginia.gov</u> and include "Cardinal" in the subject line.
- 7. Verify that your information is correct on the User Registration page.
- 8. Enter your email address in the "Confirm email address" field. Please make sure that this is your Virginia Tech email address.
- 9. Click "register." A screen should display that you have successfully completed registration, and that instructions to activate your account have been sent to your email.
- 10. Go to your email account and click on the message you should have received from <u>noreply.cardinal@doa.virginia.gov</u> with the subject "Welcome to Cardinal!"

| Welcome to Cardinal!                                                                                                    |                                        | ē | Ø |  |  |  |
|----------------------------------------------------------------------------------------------------|----------------------------------------|---|---|--|--|--|
| noreply.cardinal@doa.virginia.gov<br>to patricia.portaiv8 +                                                                                                    | 11:53 AM (9 minutes ago) 🏅             | * | : |  |  |  |
| Cardinal                                                                                                    |                                        |   |   |  |  |  |
| Hello Portal,<br>Your Cardinal Username is patricia, portal98@gmail.com.                                                                                                    | Make note of your<br>Cardinal Username |   |   |  |  |  |
| Please click the link below and follow the instructions to activate your account. The link will expire in seven (7) days. Please do not share the content of this email.  https://wirninia.okta.com/welcome/6ohO/wrZCPk/LmW/we9d   |                                        |   |   |  |  |  |
| Once the account is activated, you can login to Cardinal at https://my.cardinal.virginia.gov.                                                                                                    | your account                           |   |   |  |  |  |
| Thank you,                                                                                                    |                                        |   |   |  |  |  |
| Cardinal Support Team                                                                                                    |                                        |   |   |  |  |  |
| This is a system generated email, please do not reply to this email. If you are not the intended recipient of this message, submit a help desk ticket to <u>vccc@vita.virginia.gov</u> and include "Cardinal" in the subject line. |                                        |   |   |  |  |  |

## Cardinal – Employee Self Service Quick Guide

- 11. Make note of your username, as you will use this each time you log in.
- 12. Click the link in the email message to activate your account.
  - a. Note: If you do not use this link to activate your account within 7 days, you will need to submit a help desk ticket to <u>vccc@vita.virginia.gov</u> with "Cardinal" in the subject line. Indicate that your activation link timeframe has expired and you need to activate your account. If you do not receive an email, check your Spam folder.
- 13. After clicking the activation link, complete the following steps:
  - a. Enter a new password.
  - b. Repeat new password.
  - c. Enter a forgot password question and answer.
  - d. Choose a security image.
  - e. Click "Create my account."

| Enter new pessword                                                                  | Click a picture to choose a security image                                                                          |
|-------------------------------------------------------------------------------------|----------------------------------------------------------------------------------------------------|
|                                                                                     | Your security image gives you additional assurance that you are logging<br>into Okta, and not a fraudulent website. |
| Password requirements:                                                              |                                                                                                    |
| At least 12 characters                                                              |                                                                                                    |
| A lowercase letter                                                                  |                                                                                                    |
| An uppercase letter                                                                 | Comments And And And And And And And And And And                                                                    |
| A number                                                                            |                                                                                                    |
| A symbol                                                                            |                                                                                                    |
| No parts of your username                                                           |                                                                                                    |
| <ul> <li>Your password cannot be any of your last 24 passwords</li> </ul>           |                                                                                                    |
| <ul> <li>At least 1 day(s) must have elapsed since you last changed your</li> </ul> |                                                                                                    |
| password                                                                            |                                                                                                    |
| Repeat new password                                                                 |                                                                                                    |
|                                                                                     |                                                                                                    |

- 14. The VITA page displays. No action is required on this page. You may **close** the web browser tab.
- 15. You can now go to <u>my.cardinal.virginia.gov</u> in order to access the Cardinal login page.
- 16. Sign in using the username and password you just created.
- 17. You will be required to set up multi-factor authentication immediately after signing in the first time. This is a one-time only process. Follow these steps to complete this process:
  - a. Click "setup" on the option that is best for you. Note: Cardinal does **not** recommend using Google Authenticator.
  - b. Follow the steps provided on your screen to complete.
- 18. Once you have completed this, the Cardinal Portal displays. Congratulations! You have completed the registration, activation, and authentication process for the Cardinal Portal.

| Cardinal Welcome!              |                           |         | Your User ID is :<br>Home 1 Sign Out |
|--------------------------------|---------------------------|---------|--------------------------------------|
| Cardinal Applications          | Cardinal Messages         |         |                                      |
| Finance (FIN)                  | Begin Date                | Message |                                      |
| Human Capital Management (HCM) | Support                   |         |                                      |
| Business Intelligence (BI)     | Cardinal Website          |         |                                      |
|                                | VITA Customer Care Center |         |                                      |
|                                | Manage Your Account       |         |                                      |
|                                | CAPP Manual               |         |                                      |
|                                |                           |         |                                      |